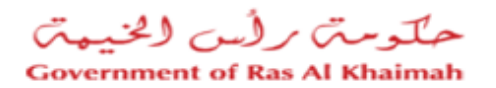

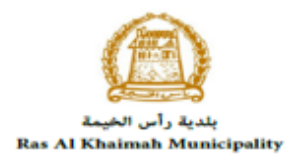

# User Manual Online Services Public Health Department

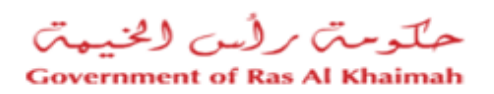

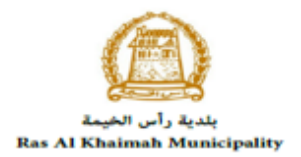

# **Contents:**

| 1. | INTRODUCTION:                                | 3  |
|----|----------------------------------------------|----|
| 2. | LOG IN AND CREATE PHD ONLINE SERVICE REQUEST | 10 |
| 3. | MY CASES                                     | 15 |
| 4. | REQUEST PAYMENT                              | 20 |
| 5. | CUSTOMER ACTION                              | 22 |
| 6. | APPENDIX I                                   | 26 |

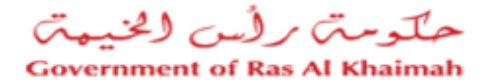

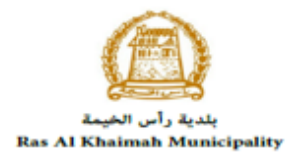

# Introduction:

The Public Health Department of Ras Al Khaimah has published a patch of online service to save the customers time and efforts, and to enable them to submit any request anytime from anywhere. Hence, the customer should have a registered account on the Public Health Department to be able to use those online services.

This manual will guide the customer on how to register online account and how to use it to reach the PHD online services. In addition, it will guide the customer on how to create, submit, and track their PHD requests online.

The customer will not visit the DHP facility at any time, the customers can register their online accounts, submit requests, track requests, modify requests, re-submit request after modifications, and finally get their required certificates all online.

- 1- Once registration on RAK Government Portal is completed and you have accessed the RAK Government portal, submit the establishment identification documents to register the establishment online.
- 2- The required documents for establishment or individual registration can be found on the RAK Government portal by clicking the "Service Guide" then clicking "Government"

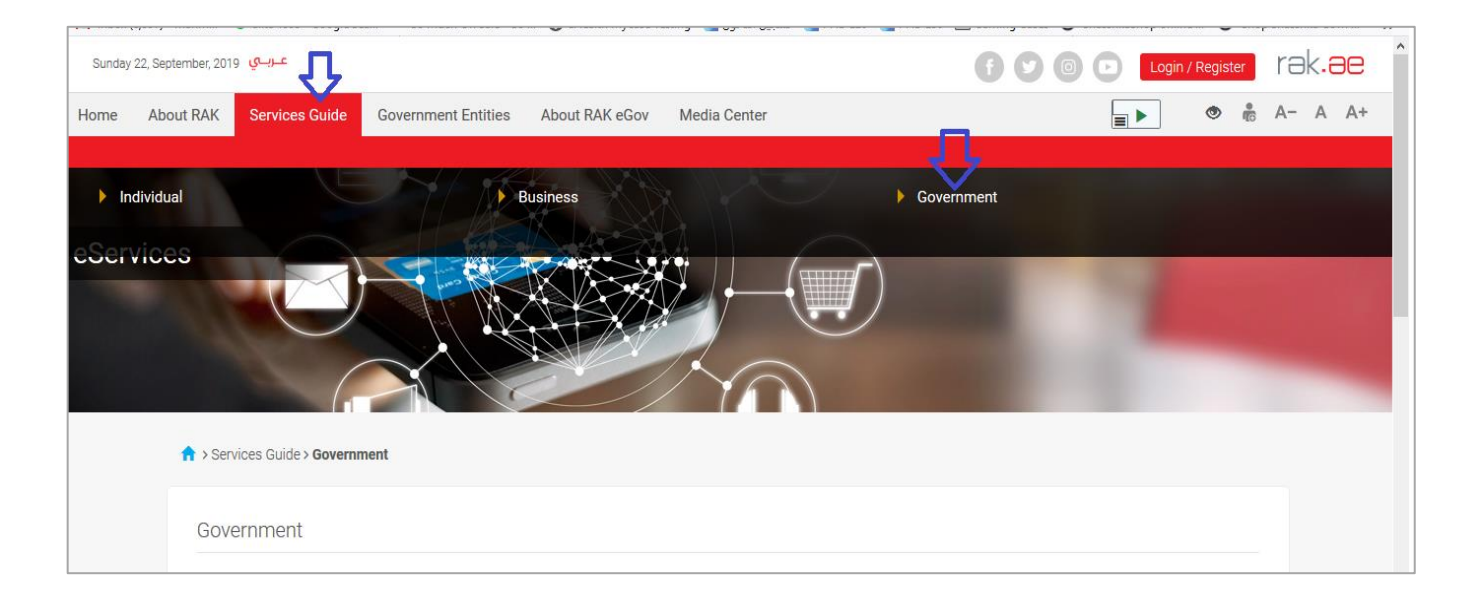

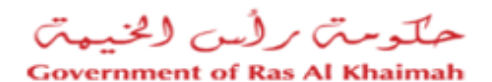

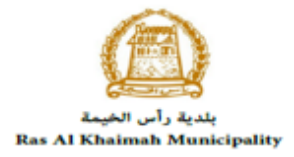

3- Next, select "RAK Municipality"

| C' û                            | (1) 🛈 🔒 Government of Ras Al Khaimah (AE) https://w | www. <b>rak.ae</b> /wps/portal/rak/e-services/govt | ☺ ☆                                                                                                    | lii\     | 00                                                                                                    | ≡                                                                                                    |
|---------------------------------|-----------------------------------------------------|----------------------------------------------------|----------------------------------------------------------------------------------------------------|----------|----------------------------------------------------------------------------------------------------|----------------------------------------------------------------------------------------------------|
| عـربــي September, 2019 عـربــي |                                                     |                                                    | f 🖸 💿 🕞 🛛 Login / F                                                                                                    | Register | rək <b>.ə</b> e                                                                                                    | ∍ ^                                                                                                    |
| About RAK Service               | s Guide Government Entities About RAK eGov          | Media Center                                       |                                                                                                    | a 💿      | A- A A                                                                                                    | +                                                                                                    |
|                                 |                                                     |                                                    |                                                                                                    |          |                                                                                                    |                                                                                                    |
| ☆ > Services Guide              | e > Government                                      |                                                    |                                                                                                    |          |                                                                                                    |                                                                                                    |
| Governmen                       | t                                                   |                                                    |                                                                                                    |          |                                                                                                    |                                                                                                    |
|                                 |                                                     |                                                    |                                                                                                    |          |                                                                                                    |                                                                                                    |
|                                 |                                                     |                                                    |                                                                                                    |          |                                                                                                    |                                                                                                    |
|                                 | RAK Municipality                                    | RAK Courts                                         | Public Prosecution Department                                                                                                    |          |                                                                                                    |                                                                                                    |
|                                 | C D<br>2, September, 2019 (<br>About RAK Services   | C C C C C C C C C C C C C C C C C C C              | C Image: Constraint of Ras Al Khaimah (AE)     https://www.rak.ae/wps/portal/rak/e-services/govt     2. september, 2019     About RAK   Services Guide   Services Guide > Government Entities     About RAK   Services Guide > Government Entities     About RAK   Services Guide > Government Entities     About RAK   Services Guide > Government Entities     About RAK   Services Guide > Government   Government     Covernment     Services Guide > Government     Services Guide > Government     Services Guide > Government     Services Guide > Government     Services Guide > Government     Services Guide > Government     Services Guide > Government     Services Guide > Government     Services Guide > Government     Services Guide > Government     Services Guide > Government     Services Guide > Government | C C      | C C     C     C     C     C     C     C     C     C     C     C     C     C     C     C     C     C     C     C     C     C     C     C     C     C     C     C     C     C     C        C        C           C                                                                                                    < | C C C C Covernment of Ras Al Khaimah (AE) https://www.rak.ae/wps/portal/rak/e-services/govt C C |

# 4- Next, select "Public Health Department"

| Sunday | 22, September, 201 | عربي و                |                         |                |              |                       | 00 | 00 | Login / Register | rək <b>.əe</b> |   |
|--------|--------------------|-----------------------|-------------------------|----------------|--------------|-----------------------|----|----|------------------|----------------|---|
| Home   | About RAK          | Services Guide        | Government Entities     | About RAK eGov | Media Center | Legislative Committee |    |    |                  | A- A A+        | Î |
|        |                    |                       |                         |                | 7 fr         | )                     |    |    |                  |                |   |
|        | 🔒 > Ser            | vices Guide > Governr | nent > RAK Municipality |                |              |                       |    |    |                  |                |   |
|        | <b>\$\$</b> B      | Building and Enginee  | ering Department        |                |              |                       |    |    | »                |                |   |
|        | <b>%</b> 5 L       | and and Property S    | ector                   |                |              |                       |    |    | »                |                |   |
|        | r: 52              | Fown Planning         |                         |                |              |                       |    |    | »                |                |   |
|        | \$\$ C             | )thers                |                         |                |              |                       |    |    | »                |                |   |
|        | <b>\$</b> 3 G      | General Services      |                         |                |              |                       |    |    | »                |                | ł |
|        | \$\$ C             | uick Pay              |                         |                |              |                       |    |    |                  |                |   |
|        | <b>\$</b> 5 P      | Public Health Depart  | ment                    | Ĵ              |              |                       |    |    | »                |                |   |
|        |                    |                       |                         |                |              |                       |    |    |                  |                |   |

5- Next, click on Public Health Department Online Services

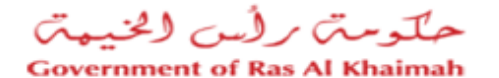

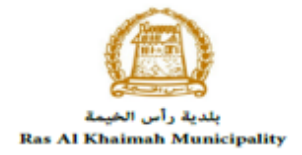

| Wednes | day 8, April, 20 | عـربــي <sub>200</sub>                                                                                                    |                                                                                                    |                |              |                       | Login / Register | rəl | <.80 |
|--------|------------------|----------------------------------------------------------------------------------------------------|----------------------------------------------------------------------------------------------------|----------------|--------------|-----------------------|------------------|-----|------|
| Home   | About RA         | K Services Guide                                                                                                    | Government Entities                                                                                                    | About RAK eGov | Media Center | Legislative Committee | <b>.</b> ▲       | A-  | A A+ |
|        |                  | 郑 Quick Pay                                                                                                    |                                                                                                    |                |              |                       |                  |     |      |
|        |                  | 🖇 Public Health Depa                                                                                                    | rtment                                                                                                    |                |              |                       | ~                |     |      |
|        |                  | Food/ Consumer/ V     My Cases     Issuing a health card     Renew health card     Issue Health Certific     Issue Free Sale Cert     Food/ Consumer/ V     Public Health Depart | eterinary Product Registrat<br>d<br>iate request<br>ificate request<br>eterinary Product Modificat<br>tment Online Services | ion            |              |                       |                  |     |      |

**6-** The PHD online service screen displays the online service definition, procedure, prerequisites, fees, time, required documents and the required forms to be downloaded.

| Wednesday 8, April, 2020 عبريني                         |                                                                                                    | Login / Register |
|---------------------------------------------------------|----------------------------------------------------------------------------------------------------|------------------|
| Home About RAK Services Guide Government Entities About | RAK eGov Media Center Legislative Committee                                                                                                    |                  |
| eServices                                               |                                                                                                    |                  |
| 25'47'51.6'N 55'57'12.7'E<br>View larger map            | Public Health Department Online Services<br>This service is to submit requests for different sections inside Public Health Department and to pa     | ly through the   |
| Cate Ras Al Khaimah Port FEW,                           | new online electronic service                                                                                                    |                  |
| Secticity Rd                                            | Step 1 Sign Up using smart pass                                                                                                    |                  |
| Power Station 🐨                                         | Step 2 Select request type attaching the required documents                                                                                         |                  |
| htt 🖓 +                                                 | Step 3 Pay request fees                                                                                                    |                  |
| Palah Burger<br>Pala<br>Google                          | Step 4 The concerned department will Review the request and take a decision                                                                         |                  |
| Map data @2020 Terms of Use                             | Step 5 Upon approval, Certificate ,card, permit will be generated, sent to customer email v<br>can download the product certificate electronic copy | where he         |
| Report a Bug                                            |                                                                                                    |                  |

**Important Note**: to view the list of all the online services that are provided through this screen, their fees, and their required attachments, please download the "<u>PHD online services prices</u>" sheet that is located at the bottom of the screen.

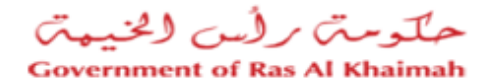

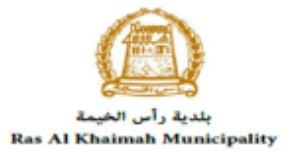

| Downloadable Forms                                               |
|------------------------------------------------------------------|
| Establishment update information form PHD online services prices |
| -                                                                |

7- You have to download the "<u>Establishment update information form</u>" template located at the bottom of the screen; to fill it and submit it in addition to the rest of the prerequisite documents to have you or your establishment registered in the PHD online service.

| Thursda | <b>ي</b> 9, April, 2020 ي | علرب           |                     |                                        |                                                        |                                 | f y @ D               | Login / Register | rək | . <del>2</del> 6 | Э |
|---------|---------------------------|----------------|---------------------|----------------------------------------|--------------------------------------------------------|---------------------------------|-----------------------|------------------|-----|------------------|---|
| Home    | About RAK                 | Services Guide | Government Entities | About RAK eGov                         | Media Center                                           | Legislative Committee           |                       | <b>•</b>         | A   | A A              | + |
|         |                           |                |                     | Required<br>According to               | Documents<br>each service type (f                      | For more details please view th | ne below attachments) |                  |     |                  |   |
|         |                           |                |                     | Downloa<br>Establishme<br>PHD online s | dable Forms<br>nt update informatic<br>services prices | in form                         |                       |                  |     |                  |   |
|         |                           |                |                     |                                        |                                                        | Start Service                   |                       |                  |     |                  |   |

**Important Note**: the rest of the prerequisite documents that are required to register your Establishment/update its information for the 1st time, are the below in addition to the Establishment update information form that you already filled:

- a) Copy of the License
- b) Lease Contract/ Title Deed
- c) Filled <u>Establishment update information form</u> for (Owner / manager / Representative contacts, EID number)
- Letter of Authorization from the Company (if registering a company representative) with the ID/ Passport Number, full name and representative's relation to the Company

N.B. In case Manager / owner is not mentioned in license

The Customer must also register a company representative (an individual) by providing the following documents:

- a) Create an Internet user (Electronic Company Representative) and UAEPass account by:
  - Registering in UAEPass, scanning the ID Card and fingerprint on a selfpayment machine as shown in the first steps
  - A valid Emirates ID Card is needed for the request
- b) Provide a letter of authorization from the Company including the company representative's name, ID/Passport number and contact information

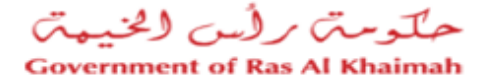

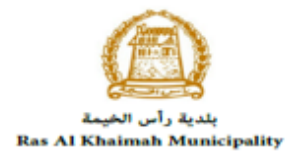

- c) Provide the representative's ID/Passport number
- 8- After having your documents ready, you need to register **online** in order to be able to use the PHD online services. So, click on the "**Start Service**" button.

| Thursda | ي 9, April, 2020 ي | عارب           |                     |                             |                                         |                                |                       | Login / Register | rək  | .əe  |
|---------|--------------------|----------------|---------------------|-----------------------------|-----------------------------------------|--------------------------------|-----------------------|------------------|------|------|
| Home    | About RAK          | Services Guide | Government Entities | About RAK eGov              | Media Center                            | Legislative Committee          |                       |                  | A- A | A A+ |
|         |                    |                |                     | Required                    | Documents                               |                                |                       |                  |      |      |
|         |                    |                |                     | According to                | each service type (F                    | For more details please view t | he below attachments) |                  |      |      |
|         |                    |                |                     | Downloa                     | dable Forms                             |                                |                       |                  |      |      |
|         |                    |                |                     | Establishme<br>PHD online s | nt update informatic<br>services prices | n form                         |                       |                  |      |      |
|         |                    |                |                     |                             | l                                       | Start Service                  | 9                     |                  |      |      |

9- The "Company Information" screen will pop up as follows:

| حلومتی برلُس الخنیمتی<br>Government of Ras Al Khaimah | Company Information                                                                                                    | rak.ae |
|-------------------------------------------------------|----------------------------------------------------------------------------------------------------|--------|
| Home About RAK Services Guide G<br>Public Health      | Applicant Applicant Name Ahmed Alaa El Kashef Registration Get Drafts Update Establishment information for the 1st time, and provide the required documents: |        |

- **10-** Your name will be displayed in the "**Applicant Name**" field, select the "**New Registration**" option, and then click "**Ok**".
- **11-** The Public Health Department Online Service screen will be displayed including the following blocks:
  - a) The **General Information** block

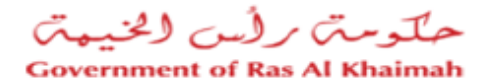

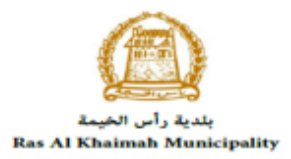

|                                                               | Public health department online services 🕑 Help                                                                                                    |
|---------------------------------------------------------------|----------------------------------------------------------------------------------------------------|
| Save As Draft 🛛 🏠 Bac                                         | k To Initial Screen 😼 Submit                                                                                                    |
| General Inform                                                | nation                                                                                                    |
|                                                               |                                                                                                    |
|                                                               |                                                                                                    |
| Case Description:                                             | Business partner update information                                                                                                    |
| Case Description:<br>* Application Type:                      | Business partner update information                                                                                                    |
| Case Description:<br>* Application Type:<br>Case Information: | Business partner update information<br>Business partner update information<br>To use PHD automated services, customer must head to RaK.ae and Establishment and<br>update Establishment information for the 1st time, and provide the required documents: |

Note that the only request type available for you as a new customer is the "**Business Partner Update Information**" request which you will submit to register your account for the PHD online services. You can enter any notes in the "**Customer Note**" field.

b) The Applicant Details Block

| <ul> <li>Applicant Deta</li> </ul> | ils                  |
|------------------------------------|----------------------|
| Applicant                          |                      |
| Applicant Number:                  | 3000050000           |
| Applicant Name:                    | Ahmed Alaa El Kashef |
| Applicant Mobile Number:           | 564041094            |
| Applicant Mail Address:            | ahmedm@egac.rak.ae   |

Note that this block displays your information.

c) The **Attachments** Block

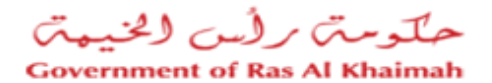

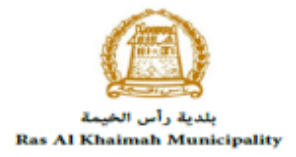

| Mandatory     Doc Description     Attach File     File Particular       Establishment update information form     Upload     Upload       Lease Contract / Title Deed     Upload     Upload       Other Documents     Upload     Upload | th |
|----------------------------------------------------------------------------------------------------|----|
| Establishment update information form     Upload       Lease Contract / Title Deed     Upload       Other Documents     Upload                                                                                                    |    |
| Lease Contract / Title Deed     Upload       Other Documents     Upload                                                                                                    |    |
| Other Documents Upload                                                                                                    |    |
|                                                                                                    |    |
| Trade License Upload                                                                                                    |    |
| delegation letter from company contains his name and EID Upload                                                                                                    |    |
|                                                                                                    |    |
|                                                                                                    |    |
|                                                                                                    |    |
|                                                                                                    |    |
|                                                                                                    |    |

Note that all of the required documents for your first registration is listed, all you have to do is to upload them and click on the "**Submit**" button at the bottom of the form, to send your request to the PHD employee for approval.

**Important Note**: the registration service will be the <u>only active service</u> for the customer when the customer register for the first time.

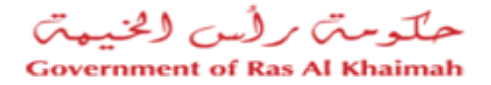

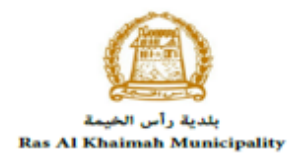

# Log in and Create PHD Online Service Request

After your registration request for the first time is completed and approved by the PHD respective staff, you can login to start using the PHD online services (as needed)

1. Enter your RAK Government Portal username and password which you have previously created, then press on the "Log in" button.

| Login With 🔞 UAE PASS                                                                                                 |    | Log in to RAK.ae |  |
|----------------------------------------------------------------------------------------------------|----|------------------|--|
| A single trusted digital identity for all                                                                             |    | Username         |  |
| citizens, residents and visitors.                                                                                     | GR | Password         |  |
| Note: If you are already registered<br>with RAK Government Portal, you can<br>use the same login credentials to login |    | Log in           |  |
| to UaePass.                                                                                                    |    | $\wedge$         |  |
| Not yet a member? Register With UaePass                                                                               |    | L                |  |
|                                                                                                    |    |                  |  |
|                                                                                                    |    |                  |  |

2. Select the name of the establishment for which you want to get the service. Note that the list will include the establishments that are registered by your username.

| (             | Company Information                                        |  |
|---------------|------------------------------------------------------------|--|
|               | Select Establishment                                       |  |
| ave As Draft  | Establishment Name: مؤسسة الربيع للمقلولات الحامة والديكور |  |
| General In    |                                                            |  |
|               | Registration                                               |  |
|               | O New registration                                         |  |
| Case Descr    | O Get Drafts                                               |  |
| * Application |                                                            |  |
| ouse mon      |                                                            |  |
| Customer      |                                                            |  |
|               |                                                            |  |
|               |                                                            |  |
|               |                                                            |  |

3. Select "New Registration" option to apply for a new service, then click "Ok".

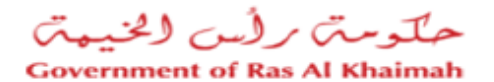

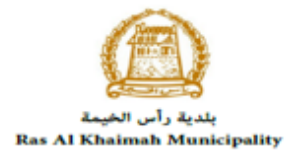

| C           | ompany Information                                         |    |  |
|-------------|------------------------------------------------------------|----|--|
|             | Select Establishment                                       |    |  |
| Draft       | Establishment Name: مؤسسة الربيع للمقاولات العامة والديكون |    |  |
| neral In    |                                                            |    |  |
|             | Registration                                               |    |  |
| ase Descri  | • New registration                                         |    |  |
| Application | Get Dratts                                                 |    |  |
| Case Inforr | 1                                                          |    |  |
| Customer    |                                                            |    |  |
|             |                                                            |    |  |
|             |                                                            |    |  |
|             |                                                            | Ok |  |

**Note**: you can select "**Get Drafts**" option, if you have created service request draft before and you want to complete and submit them now, then click "**Ok**".

4. The Public Health Department Online Service screen opens, and you can apply for a new service.

| Public Health De                   | partment Online Ser                    | vices                                                  | 1 - 1              |
|------------------------------------|----------------------------------------|--------------------------------------------------------|--------------------|
|                                    |                                        |                                                        |                    |
|                                    |                                        |                                                        |                    |
|                                    | Bublic ba                              | alth department online convises                        | 9 Heln             |
|                                    |                                        | aun department online services                         | - ricity           |
| 🗐 Save As Draft 🛛 🌇 Ba             | ck To Initial Screen                   |                                                        |                    |
| <ul> <li>General Inform</li> </ul> | nation                                 |                                                        |                    |
|                                    |                                        |                                                        |                    |
|                                    |                                        |                                                        |                    |
| Case Description:                  | Issue health card (new/renewal)        |                                                        |                    |
| * Application Type:                | Issue health card (new/renewal)        | ~                                                      |                    |
| Case Information:                  | To issue health card for workers in t  | food establishment or working in public health related | I                  |
|                                    | facilities                             |                                                        |                    |
| Customer Note:                     |                                        |                                                        |                    |
|                                    |                                        |                                                        |                    |
|                                    |                                        |                                                        |                    |
|                                    |                                        |                                                        |                    |
|                                    |                                        |                                                        |                    |
| Applicant Detail                   | ails                                   |                                                        |                    |
|                                    |                                        |                                                        |                    |
| Applicant                          |                                        | Applicant Represent                                    | ative              |
| Applicant Number:                  | 3000113077                             | Rep. Name:                                             | مصطفى احمد         |
| Applicant Name:                    | مؤسسة الربيع للمقاولات العامة والديكور | Rep. Mail Address:                                     | hend.m@egac.rak.ae |
| Applicant Mobile Number:           | 564041094                              | Rep. Mobile Number:                                    | 564041094          |
| Applicant Mail Address:            | hend.m@egac.rak.ae                     |                                                        |                    |

5. In **General Information** block, Select the **Request Type**, from the dropdown list which includes 52 requests types.

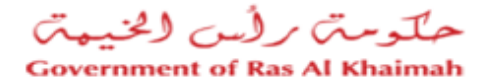

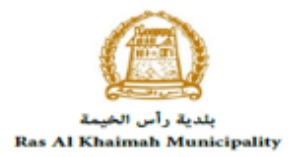

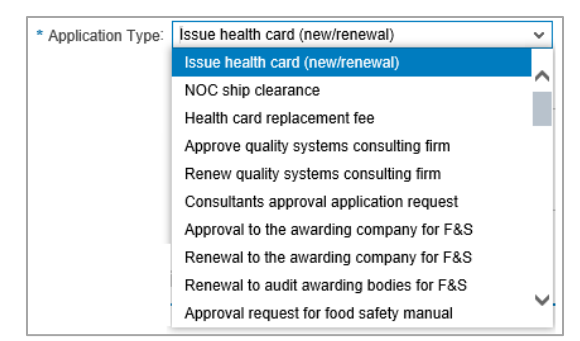

6. Enter your notes in the **Customer Note** field.

#### Note:

- The "Case Description" and the "Case Information" fields content will be changed as per the selected request type.
- The **Applicant Details** block displays the information of the establishment that you have selected in the initial screen, and the information of its representative.
  - 7. The **Attachments** block displays the mandatory documents to be attached to complete the selected request. The list of the attachments will be changed as per the selected request type.

| Print Version |                  |             |           |
|---------------|------------------|-------------|-----------|
| Mandatory     | Doc Description  | Attach File | File Path |
|               | EID copy         | Upload      |           |
|               | Other Documents  | Upload      |           |
|               | Passport copy    | Upload      |           |
|               | Personal picture | Upload      |           |
|               | Visa copy        | Upload      |           |
|               |                  |             |           |
|               |                  |             |           |
|               |                  |             |           |
|               |                  |             |           |
|               |                  |             |           |

- 8. You can edit all attachments (add new or remove/replace existing) taking into consideration that mandatory attachments should be uploaded.
- 9. To upload documents:

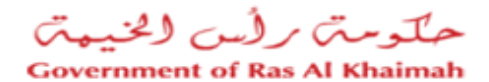

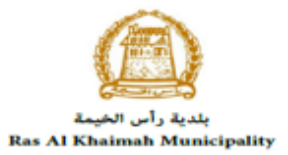

A. Click the **"Upload**" button, a window pops up allowing you to choose the files as shown below:

| Add Attachment   |          |            |  |  |  |  |  |
|------------------|----------|------------|--|--|--|--|--|
| Attachment De    | tails    |            |  |  |  |  |  |
| * Document Type: | EID copy |            |  |  |  |  |  |
| * Attachment:    |          | Browse     |  |  |  |  |  |
| Clear            |          |            |  |  |  |  |  |
|                  |          | Add Cancel |  |  |  |  |  |

- B. Browse for the file and Click on Add  $\rightarrow$  the file will be uploaded successfully.
- C. Repeat the steps to attach next documents.

Note: In case of incorrect upload, you can select the record and click the "Clear" button to remove it

- 10. After you select the required request type, enter your note, and attach the mandatory documents, you have options to:
  - "Save As Draft" to save the request for later.
  - "Submit" to complete the request.
  - or even clear all fields by selecting "Back To Initial Screen" and confirm leaving the screen in the displayed confirmation message.
- 11. Click "**Submit**" and confirm the submission in the displayed confirmation message. A screen will appear stating that the case is submitted in addition to the **case ID**.

| ervices | Department Online Services         | Public Health D           |
|---------|------------------------------------|---------------------------|
|         | ssfully created!                   | Case was succes           |
|         | details please go to My Cases tab. | se is submitted, for case |
|         | Issue health card (new/renewal)    | Application Type:         |
|         | 107669                             | Case ID:                  |
|         | ]                                  | Back Print Result Form    |
|         | 1                                  |                           |

- 12. To return to the main screen click "Back"
- 13. To print out the screen click "Print Result Form"

After the request is submitted, you need to access your cases on the RAK Portal www.rak.ae to pay the request fees, in order to send it to the PHD respective employees to review it and take the decision.

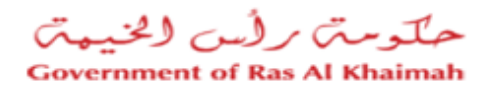

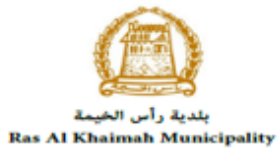

| Note: To get  | your feedback regarding the service procedure, the following happiness meter screen  |
|---------------|--------------------------------------------------------------------------------------|
| will pop up a | long with the request result screen allowing you to submit how happy you are for the |
| same:         |                                                                                      |
|               | Case was successfully created!                                                       |
|               | Case is submitted, for case detaile nlease on to My Cases tab                        |
|               | Result                                                                               |
|               | Application Type: Iss How was your Experience?                                       |
|               | Case ID: 107                                                                         |
|               |                                                                                      |
|               |                                                                                      |
|               |                                                                                      |
|               |                                                                                      |
|               |                                                                                      |
|               |                                                                                      |
| Select the re | quired face and your evaluation will be submitted directly.                          |

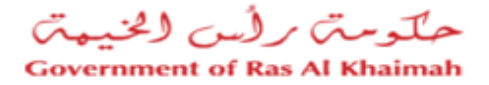

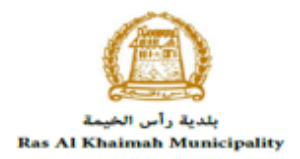

# **My Cases**

You can find the Submitted requests in "**My Cases**" tab, to access it please visit the Ras Al Khaimah Government website at www.rak.ae as shown on the screen below.

Then, Click the "Service Guide" then click "Government"

| Sunday 22, September, 2019 مربعي                                            |                 |
|-----------------------------------------------------------------------------|-----------------|
| Home About RAK Services Guide Government Entities About RAK eGov Media Cent | ter 💿 👘 A- A A+ |
| Individual     Business                                                     | Government      |
| CScrvices                                                                   |                 |
| Government                                                                  |                 |

# Next, select "RAK Municipality"

|        | C' û                                                | 🛈 🛈 🔒 Government of Ras Al Khaim | nah (AE)   https://w | ww. <b>rak.ae</b> /wps/portal/rak/e-services/go | ovt    | ⊠ ☆              |             | ١II/  | ۵   | 00   | Ξ |
|--------|-----------------------------------------------------|----------------------------------|----------------------|-------------------------------------------------|--------|------------------|-------------|-------|-----|------|---|
| Sunday | المربي 22, September, 2019 عـرب 22, September, 2019 |                                  |                      |                                                 | 0      | 000              | Login / Reg | ister | rəl | k.ae | ^ |
| Home   | About RAK Service                                   | s Guide Government Entities A    | bout RAK eGov        | Media Center                                    |        |                  | •           |       | A-  | A A+ | ÷ |
|        |                                                     |                                  |                      |                                                 |        |                  |             |       |     |      |   |
|        | ↑ > Services Guide                                  | e > Government                   |                      |                                                 |        |                  |             |       |     |      |   |
|        |                                                     |                                  |                      |                                                 |        |                  |             |       |     |      |   |
|        | Government                                          | t                                |                      |                                                 |        |                  |             |       |     |      |   |
|        |                                                     |                                  |                      |                                                 |        |                  |             |       |     |      |   |
|        |                                                     | >@                               |                      |                                                 |        |                  |             |       |     |      |   |
|        |                                                     | RAK Municipality                 |                      | RAK Courts                                      | Public | Prosecution Depa | rtment      |       |     |      |   |
|        |                                                     |                                  |                      |                                                 |        |                  |             |       |     |      |   |

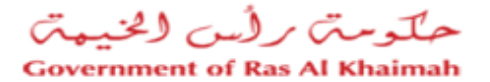

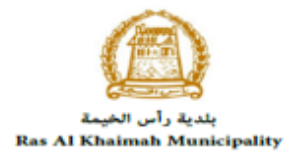

# Next, Select the "Public Health Department"

| Sunday | 22, September, 201 | <mark>عـربــي</mark> 19 |                         |                |              |                       | ••• | Login / Register | rak. <mark>ae</mark> |
|--------|--------------------|-------------------------|-------------------------|----------------|--------------|-----------------------|-----|------------------|----------------------|
| Home   | About RAK          | Services Guide          | Government Entities     | About RAK eGov | Media Center | Legislative Committee |     |                  | A- A A+              |
|        |                    |                         |                         |                | The for      |                       |     |                  | -                    |
|        | <b>↑</b> > Ser     | rvices Guide > Governi  | ment > RAK Municipality |                |              |                       |     |                  |                      |
|        | <b>%3</b> E        | Building and Engine     | ering Department        |                |              |                       |     | »                |                      |
|        | <b>5</b> 5 L       | and and Property S      | ector                   |                |              |                       |     | »                |                      |
|        | \$3                | Town Planning           |                         |                |              |                       |     | »                |                      |
|        | \$3 (              | Others                  |                         |                |              |                       |     | *                |                      |
|        | <b>\$</b> \$ (     | General Services        |                         |                |              |                       |     | *                |                      |
|        | \$30               | Quick Pay               |                         |                |              |                       |     |                  |                      |
|        | \$3 F              | Public Health Depar     | tment                   | Ĵ              |              |                       |     | »                |                      |
|        |                    |                         |                         | _              |              |                       |     |                  |                      |

# Next, Select "My Cases"

| Monday | 23, Septemb | er, 2019 <mark>عـربــي</mark> |                             |                |              |                       | • • | Login / Register | re | ək <b>.ə</b> | e  |
|--------|-------------|-------------------------------|-----------------------------|----------------|--------------|-----------------------|-----|------------------|----|--------------|----|
| Home   | About R     | AK Services Guide             | Government Entities         | About RAK eGov | Media Center | Legislative Committee |     |                  | A- | A            | A+ |
|        |             | S Others                      |                             |                |              |                       |     | »                |    |              |    |
|        |             | 🛠 General Services            |                             |                |              |                       |     | *                |    |              |    |
|        |             | % Quick Pay                   |                             |                |              |                       |     |                  |    |              |    |
|        |             | 🖇 Public Health Depart        | tment                       |                |              |                       |     | ~                |    |              |    |
|        |             | ▶ Food/ Consumer/ Vet         | erinary Product Registratio | n              |              |                       |     |                  |    |              |    |

Next, enter your RAK Government Portal username and password which you have previously created, then press on the "Log in" button.

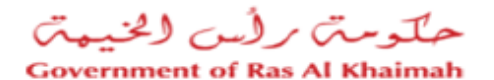

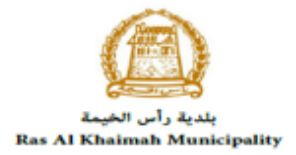

| Please Log in                                                                                                    |                      |                  |
|----------------------------------------------------------------------------------------------------|----------------------|------------------|
| Login With 🏀 UAE PASS                                                                                                    | Log in to RAK.ae     |                  |
| A single trusted digital identity for all<br>citizens, residents and visitors.                                                       | Username<br>Password | $\bigtriangleup$ |
| Note: If you are already registered<br>with RAK Government Portal, you can<br>use the same login credentials to login<br>to UaePass. | OR Log in            |                  |
| Not yet a member? Register With UaePass                                                                                              | 行                    |                  |
|                                                                                                    |                      |                  |
|                                                                                                    | Cancel               |                  |

"**My Cases**" tab will be displayed to show all of your transactions submitted to the Public Health Department and pending for payment (if not paid yet) or pending for PHD approval.

| P     | ublic H       | lealth Ser      | vices         |             |           |       |                    |                 |                               |            |                     | -              |
|-------|---------------|-----------------|---------------|-------------|-----------|-------|--------------------|-----------------|-------------------------------|------------|---------------------|----------------|
| My ca | ases (ZH)     | My Notification | Product R     | egistration | Request   | Issue | Health Certificate | Issue Free Sale | s Certificate                 |            |                     |                |
|       |               |                 |               |             |           |       |                    |                 |                               |            |                     |                |
| Case  | e Registratio | n               |               |             |           |       |                    |                 |                               |            |                     |                |
| M     | / Cases       | 🕜 Help          |               |             |           |       |                    |                 |                               |            |                     |                |
|       | ,             |                 |               |             |           |       |                    |                 |                               |            |                     |                |
|       |               |                 |               |             |           |       |                    |                 |                               |            |                     |                |
| My    | Cases         |                 |               |             |           |       |                    |                 |                               |            |                     |                |
| P     | rint Version  | Export _        |               |             |           |       |                    |                 |                               |            |                     |                |
|       | Service       | ID ≂ Service ty | pe descriptio | on          | Number    | Year  | Туре               |                 | Applicant                     |            | Created On          | Final Decision |
|       | 107674        | PHD Gene        | eric Service  | Request     |           |       | Issue health car   | d (new/renewal) | بيع للمقاولات العامة والديكور | مؤسسة الرب | 09.04.2020 09:45:48 |                |
|       | 107673        | PHD Gene        | eric Service  | Request     |           |       | Issue health car   | d (new/renewal) | بع للمقاولات العامه والدبكور  | مؤسسة الرب | 09.04.2020 09:45:25 |                |
|       | 107672        | PHD Gene        | eric Service  | Request     |           |       | Issue health car   | d (new/renewal) | بع للمقاولات العامة والدبكور  | مؤسسة الرب | 09.04.2020 09:44:08 |                |
|       | 107671        | PHD Gene        | eric Service  | Request     |           |       | NOC ship cleara    | nce             | بيع للمقاولات العامه والديكور | مؤسسة الرب | 09.04.2020 09:21:24 |                |
|       | 107670        | PHD Gene        | eric Service  | Request     |           |       | Pork Insurance     |                 | بع للمقاولات العامة والدبكور  | مؤسسة الرب | 09.04.2020 09:09:52 |                |
|       | 107669        | PHD Gene        | eric Service  | Request     |           |       | Issue health car   | d (new/renewal) | بيع للمقاولات العامة والديكور | مؤسسة الرب | 09.04.2020 08:16:28 |                |
| Q     | Case Deta     | ails  🛱 Case D  | ocuments      | 🔂 Payı      | nent Requ | ests  |                    |                 | Cr                            | eation dat | te frame: All       | ✓ Case Status: |
| Tota  | al number of  | cases: 1008     |               |             |           |       |                    |                 |                               |            |                     |                |

"**My Cases**" Tab displays the service ID, description, type, applicant, creation date, final decision and the status for each request.

**Note**: you can do the following for each case/ request created:

- Print (As a Pdf)
   Print Version
- Export (As excel files) Export

When selecting the request, and perform any of Print version or export, the system will automatically generate / download the required case

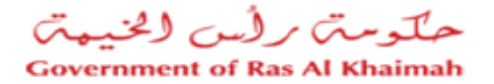

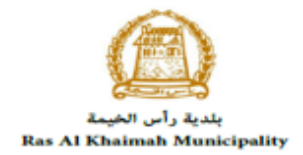

• You will be able to view the details of the service request by selecting the required request and then clicking on the "Case Details" button

| y cases (ZH) My I                                        | Notification Product Registration                                                                                                    | Request | Issue  | Health Certificate Issue Free Sale                                                                                                    | s Certificate                                                                                                    |                                                                                                    |               |
|----------------------------------------------------------|----------------------------------------------------------------------------------------------------|---------|--------|----------------------------------------------------------------------------------------------------|----------------------------------------------------------------------------------------------------|----------------------------------------------------------------------------------------------------|---------------|
|                                                          |                                                                                                    |         |        |                                                                                                    |                                                                                                    |                                                                                                    |               |
| Case Registration                                        |                                                                                                    |         |        |                                                                                                    |                                                                                                    |                                                                                                    |               |
|                                                          |                                                                                                    |         |        |                                                                                                    |                                                                                                    |                                                                                                    |               |
| My Cases 🛛 😨                                             | ) Help                                                                                                    |         |        |                                                                                                    |                                                                                                    |                                                                                                    |               |
|                                                          |                                                                                                    |         |        |                                                                                                    |                                                                                                    |                                                                                                    |               |
|                                                          |                                                                                                    |         |        |                                                                                                    |                                                                                                    |                                                                                                    |               |
| My Cases                                                 |                                                                                                    |         |        |                                                                                                    |                                                                                                    |                                                                                                    |               |
| Print Version E:                                         | xport _                                                                                                    |         |        |                                                                                                    |                                                                                                    |                                                                                                    |               |
| Service ID =                                             | Service type description                                                                                                    | Number  | Year   | Туре                                                                                                    | Applicant                                                                                                    | Created On                                                                                                    | Final Desisio |
|                                                          | o office ()pe accomption                                                                                                    | Number  | 1 0 01 | 1360                                                                                                    | Applicant                                                                                                    | Created Off                                                                                                    | Final Decisio |
| 107675                                                   | PHD Generic Service Request                                                                                                    | Number  |        | Issue health card (new/renewal)                                                                                                    | مؤسسة الربيع للمقاولات العامة والديكور                                                                                                    | 09.04.2020 09:46:12                                                                                                    | Final Decisio |
| 107675                                                   | PHD Generic Service Request<br>PHD Generic Service Request                                                                                                    | Humber  |        | Issue health card (new/renewal)<br>Issue health card (new/renewal)                                                                                                    | مؤسسة الربيع للمقاولات العامه والديكور<br>مؤسسة الربيع للمقاولات العامه والديكور                                                                                                    | 09.04.2020 09:46:12<br>09.04.2020 09:45:48                                                                                             | Final Decisio |
| 107675<br>107674<br>107673                               | PHD Generic Service Request<br>PHD Generic Service Request<br>PHD Generic Service Request                                                                                              | Number  |        | Issue health card (new/renewal)<br>Issue health card (new/renewal)<br>Issue health card (new/renewal)                                                                            | مؤسسة الربيع للمقاولات العامة و النيكور.<br>مؤسسة الربيع للمقاولات العامة و النيكور.<br>مؤسسة الربيع للمقاولات العامة و النيكور.                                                                                                    | 09.04.2020 09:46:12<br>09.04.2020 09:45:48<br>09.04.2020 09:45:25                                                                      | Final Decisio |
| 107675<br>107674<br>107673<br>107672                     | PHD Generic Service Request<br>PHD Generic Service Request<br>PHD Generic Service Request<br>PHD Generic Service Request                                                               | Humber  |        | Issue health card (new/renewal)<br>Issue health card (new/renewal)<br>Issue health card (new/renewal)<br>Issue health card (new/renewal)                                         | مؤسسة الربيع للمقاولات العامة والنيكور<br>مؤسسة الربيع للمقاولات العامة والنيكور<br>مؤسسة الربيع للمقاولات العامة والنيكور<br>مؤسسة الربيع للمقاولات العامة والنيكور                                                                                     | 09.04.2020 09:46:12<br>09.04.2020 09:45:48<br>09.04.2020 09:45:25<br>09.04.2020 09:44:08                                               | Final Decisio |
| 107675<br>107674<br>107673<br>107672<br>107671           | PHD Generic Service Request<br>PHD Generic Service Request<br>PHD Generic Service Request<br>PHD Generic Service Request<br>PHD Generic Service Request                                | NUMBER  |        | Issue health card (new/renewal)<br>Issue health card (new/renewal)<br>Issue health card (new/renewal)<br>Issue health card (new/renewal)<br>NOC ship clearance                   | مؤسسة الربيع للمقاولات العامة والنيكور<br>مؤسسة الربيع للمقاولات العامة والنيكور<br>مؤسسة الربيع للمقاولات العامة والنيكور<br>مؤسسة الربيع للمقاولات العامة والنيكور<br>مؤسسة الربيع للمقاولات العامة والنيكور                                           | 09.04.2020 09:46:12<br>09.04.2020 09:45:48<br>09.04.2020 09:45:25<br>09.04.2020 09:44:08<br>09.04.2020 09:21:24                        | Final Decisio |
| 107675<br>107674<br>107673<br>107672<br>107671<br>107670 | PHD Generic Service Request<br>PHD Generic Service Request<br>PHD Generic Service Request<br>PHD Generic Service Request<br>PHD Generic Service Request<br>PHD Generic Service Request | Number  |        | Issue health card (new/renewal)<br>Issue health card (new/renewal)<br>Issue health card (new/renewal)<br>Issue health card (new/renewal)<br>NOC ship clearance<br>Pork Insurance | مؤسسة الربيع للمقاولات العامة والنيكور<br>مؤسسة الربيع للمقاولات العامة والنيكور<br>مؤسسة الربيع للمقاولات العامة والنيكور<br>مؤسسة الربيع للمقاولات العامة والنيكور<br>مؤسسة الربيع للمقاولات العامة والنيكور<br>مؤسسة الربيع للمقاولات العامة والنيكور | 09.04.2020 09:46:12<br>09.04.2020 09:45:48<br>09.04.2020 09:45:25<br>09.04.2020 09:44:08<br>09.04.2020 09:21:24<br>09.04.2020 09:09:52 |               |

The details screen of the selected request pops up to show all of its details as below:

| etails for case with ID 10   | 7674                            |          |
|------------------------------|---------------------------------|----------|
| Case Attributes              |                                 |          |
| Title:                       | Issue health card (new/renewal) |          |
| Case Type:                   | PHD Generic Service Request     |          |
| Last Changed by:             | System                          |          |
| Changed On:                  | 09.04.2020 09:45:54             |          |
| Created By:                  | PORTAL1                         |          |
| Created On:                  | 09.04.2020 09:45:48             |          |
| Case ID:                     | 107674                          |          |
| Final Decision:              |                                 |          |
| MISC Service Fee:            | 0.00                            |          |
| MISC Serivce Qty:            | 1                               |          |
| Status:                      | Customer happiness review(1)    |          |
| Sub Scenario Document Types: | Issue health card (new/renewal) |          |
| ase Notes                    |                                 |          |
|                              |                                 |          |
|                              |                                 |          |
|                              |                                 |          |
|                              |                                 |          |
|                              |                                 | <u> </u> |
| El Linkod Objecto            |                                 |          |

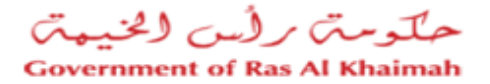

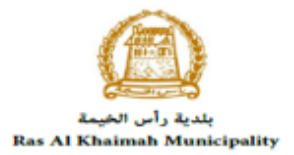

• You will be able to view the attachments of the service request by selecting the required request and then clicking on the "Case Documents" button

| Pu     | blic Hea        | lth Service       | s                |           |       |                                    | C/                                     |                     |                 | 1  |
|--------|-----------------|-------------------|------------------|-----------|-------|------------------------------------|----------------------------------------|---------------------|-----------------|----|
| My cas | es (ZH) My      | Notification Prod | uct Registration | Request   | Issue | Health Certificate Issue Free Sale | s Certificate                          |                     |                 |    |
|        |                 |                   |                  |           |       |                                    |                                        |                     |                 |    |
| Case   | Registration    |                   |                  |           |       |                                    |                                        |                     |                 |    |
| My     | Cases 📀         | Help              |                  |           |       |                                    |                                        |                     |                 |    |
|        |                 |                   |                  |           |       |                                    |                                        |                     |                 |    |
| N      | <b>C</b>        |                   |                  |           |       |                                    |                                        |                     |                 |    |
| Pri    | Lases           | vnort             |                  |           |       |                                    |                                        |                     |                 |    |
|        | Sonrico ID -    | Sonico tuno door  | ription          | Number    | Voor  | Tuno                               | Applicant                              | Created On          | Final Decision  | 01 |
|        | Service ID ÷    | Service type desi |                  | Number    | real  | Type                               | Applicant                              |                     | Filial Decision | 31 |
|        | 10/6/5          | PHD Generic Ser   | vice Request     |           |       | Issue health card (new/renewal)    | مؤسسة الربيع للمفاولات العامة والابتور | 09.04.2020 09:46:12 |                 | CL |
|        | 107674          | PHD Generic Ser   | vice Request     |           |       | Issue health card (new/renewal)    | مؤمسة الربيع للمقاولات العامة والديكور | 09.04.2020 09:45:48 |                 | Cu |
|        | 107673          | PHD Generic Ser   | vice Request     |           |       | Issue health card (new/renewal)    | مؤسسة الربيع للمقاولات العامة والنيكور | 09.04.2020 09:45:25 |                 | Сι |
|        | 107672          | PHD Generic Ser   | vice Request     |           |       | Issue health card (new/renewal)    | مؤمسه الربيع للمقاولات العامة والنبكور | 09.04.2020 09:44:08 |                 | Сι |
|        | 107671          | PHD Generic Ser   | vice Request     |           |       | NOC ship clearance                 | مؤسسة الربيع للمقاولات العامة والنيكور | 09.04.2020 09:21:24 |                 | Сι |
|        | 107670          | PHD Generic Ser   | vice Request     |           |       | Pork Insurance                     | مؤسسة الربيع للمقاولات العامة والديكور | 09.04.2020 09:09:52 |                 | Pe |
|        | Case Details    | 🔁 Case Docume     | nts 🔊 🖓 Pay      | ment Requ | ests  |                                    | Creation da                            | te frame: All       | ✓ Case Status:  | 0  |
| Total  | number of cases | : 1008            |                  |           |       |                                    |                                        |                     |                 |    |
|        |                 | -                 |                  |           |       |                                    |                                        |                     |                 |    |

A screen will pop up to show all of the documents are attached to the selected request when it is created where you can upload any file or all of the files.

| Doc | uments for case w | ith ID 107674 |                |         |       |
|-----|-------------------|---------------|----------------|---------|-------|
| Cas | e Documents       |               |                |         |       |
|     | File Description  |               |                |         |       |
|     | EID copy.PNG      |               |                |         |       |
|     |                   |               |                |         |       |
|     |                   |               |                |         |       |
|     |                   |               |                |         |       |
|     |                   |               |                |         |       |
|     |                   |               | Download all a | attachm | nents |
|     |                   |               |                |         | Close |

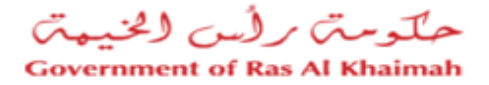

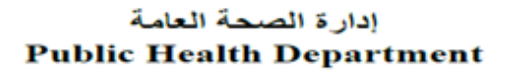

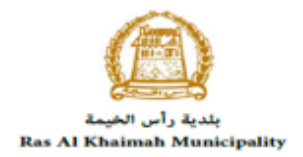

# **Request Payment**

In "**My Cases**" tab, you will be able to pay the fees of a service request by selecting the required request and then clicking on the "**Payment Requests**" button.

| Ρι     | ublic Heal       | Ith Services                      |                    |       |                                     | El .                                   |                     |                                  |    |
|--------|------------------|-----------------------------------|--------------------|-------|-------------------------------------|----------------------------------------|---------------------|----------------------------------|----|
| My cas | ses (ZH) My I    | Notification Product Registration | Request            | Issue | Health Certificate Issue Free Sales | s Certificate                          |                     |                                  |    |
|        |                  |                                   |                    |       |                                     |                                        |                     |                                  |    |
| Case   | Registration     |                                   |                    |       |                                     |                                        |                     |                                  |    |
| My     | Cases 🕜          | ) Help                            |                    |       |                                     |                                        |                     |                                  |    |
| -      |                  |                                   |                    |       |                                     |                                        |                     |                                  |    |
|        | 2                |                                   |                    |       |                                     |                                        |                     |                                  |    |
| My     | Cases            | vport                             |                    |       |                                     |                                        |                     |                                  |    |
| FI     |                  |                                   |                    |       | -                                   |                                        |                     |                                  |    |
|        | Service ID =     | Service type description          | Number             | Year  | Туре                                | Applicant                              | Created On          | Final Decision                   | St |
|        | 107672           | PHD Generic Service Request       |                    |       | Issue health card (new/renewal)     | مؤسسة الربيع للمقاولات العامة والديكور | 09.04.2020 09:44:08 |                                  | Сι |
|        | 107671           | PHD Generic Service Request       |                    |       | NOC ship clearance                  | مؤسسة الربيع للمقاولات العامة والديكور | 09.04.2020 09:21:24 |                                  | Сι |
|        | 107670           | PHD Generic Service Request       |                    |       | Pork Insurance                      | مؤسسة الربيع للمقاولات العامة والديكور | 09.04.2020 09:09:52 |                                  | P  |
|        | 107669           | PHD Generic Service Request       |                    |       | Issue health card (new/renewal)     | مؤسسة الربيع للمقاولات العامة والديكور | 09.04.2020 08:16:28 |                                  | Сι |
|        | 107668           | PHD Generic Service Request       |                    |       | Permit to sell popcorn machines     | مؤسسة الربيع للمقاولات العامة والديكور | 09.04.2020 07:56:28 |                                  | Сι |
|        | 107667           | PHD Generic Service Request       |                    |       | تصريح مكائن بيع الفوشار             | مؤسسة الربيع للمقاولات العامة والديكور | 09.04.2020 07:55:40 |                                  | Сι |
|        | Case Details     | 🔁 Case Documents 🛛 🖓 Pay          | ment Reque         | ests  |                                     | Creation da                            | te frame: All       | <ul> <li>Case Status:</li> </ul> | 0  |
| Total  | number of cases: | : 1008                            | $\hat{\mathbf{h}}$ |       |                                     |                                        |                     |                                  |    |

The following screen will be displayed to show the amount needed to be paid for the select request.

| Pu              | blic H           | ealth Serv                             | vices            | 8             |                          |         |                        |      |            |          |  |
|-----------------|------------------|----------------------------------------|------------------|---------------|--------------------------|---------|------------------------|------|------------|----------|--|
| My cas          | es (ZH)          | My Notification                        | Product Registra | ation Request | Issue Health Certificate | Issue I | Free Sales Certificate |      |            |          |  |
| My P<br>Billing | aymen<br>g Docur | its <sup>② Help</sup><br>ments for cas | se with ID       |               |                          |         |                        |      |            |          |  |
| Print           | Version          | Export _                               |                  |               |                          |         |                        |      |            |          |  |
| Ē               | Status           | Case/Request                           | t ID             | Payment Re    | quest Number             |         | To Be Paid             | Paid | Due To Pay | Currency |  |
|                 | Ð                | 107670                                 |                  | 910027435     |                          |         | 15,000.00              | 0.00 | 15,000.00  | AED      |  |
|                 |                  |                                        |                  |               |                          |         |                        |      |            |          |  |
|                 |                  |                                        |                  |               |                          |         |                        |      |            |          |  |
|                 |                  |                                        |                  |               |                          |         |                        |      |            |          |  |
|                 |                  |                                        |                  |               |                          |         |                        |      |            |          |  |
|                 |                  |                                        |                  |               |                          |         |                        |      |            |          |  |
| हुवै Pa         | iy Selected      | I Item Back                            |                  |               |                          |         |                        |      |            |          |  |

Click on the required payment item and then click on the "**Pay Selected Item**" button to move to the payments channels screen:

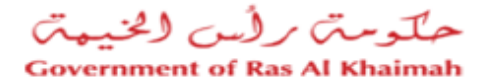

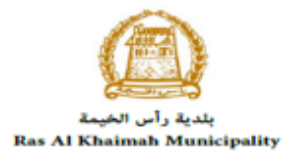

| ly cases (ZH)                                 | My Notification                                                         | Product Registration Request                               | Issue Health Certificate | Issue Free Sales Certificate |
|-----------------------------------------------|-------------------------------------------------------------------------|------------------------------------------------------------|--------------------------|------------------------------|
| Payment A                                     | mount: 15,000.00                                                        |                                                            |                          |                              |
| mount Already                                 | Payed: 0.00                                                             |                                                            |                          |                              |
| Transaction A                                 | mount 15,000                                                            | .00 AED                                                    |                          |                              |
| • E-Dirham                                    | ين<br>e                                                                 | الدرهم الإلكترو<br>dirhom                                  |                          |                              |
| Banks Cards                                   | VISA                                                                    | moste-card.                                                |                          |                              |
| By clicking "Pay'<br>will be redirected<br>yo | ' a new transaction v<br>to Etisalat/e-Dirham<br>u can finish the trans | vill be created and you<br>payment page, where<br>saction. |                          |                              |
| Pay Canc                                      | el 🌇 Back                                                               |                                                            |                          |                              |
| VIS                                           | A B edition                                                             |                                                            |                          |                              |

The system allows you to pay the required amount of money through different channels like the bank cards or the electronic dirham.

Select the required payment channel and click the "**Pay**" button to proceed with the payment process as usual.

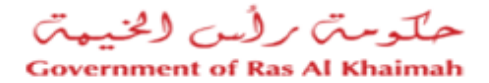

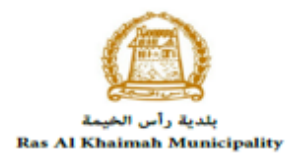

# **Customer Action**

Upon successful payment the request will be displayed for the DHP respective employee to review it and take the decision, but if the request requires a modification from the customer, then the employee will return it to the customer to apply the modification and then send it back after modification again for review.

When one of your request is returned to you for modification, you will find it in **"My Notification"** tab. To access **"My Notification"** tab, follow the <u>same procedure you did to reach "My Cases" Tab</u>.

In "My Notification" tab, you can open the request for modification as in the screen below:

| Public He         | ealth Service      | es                                                  |                          |                             | -         |
|-------------------|--------------------|-----------------------------------------------------|--------------------------|-----------------------------|-----------|
| My cases (ZH)     | My Notification Pr | oduct Registration Request Issue Health Certificate | Issue Free Sales Certifi | icate                       |           |
| Notifications     | B Relp             |                                                     |                          |                             |           |
| View: [Standard V | /iew] v P          | rint Version Export                                 |                          |                             | 2.        |
| Notification      | Due Date           | Request Type                                        | Case ID                  | Case type text              | Details   |
| 300092107         | 09.04.2020         | Issue health card (new/renewal)                     | 107674                   | PHD Generic Service Request |           |
| 300092024         | 08.04.2020         | To whom it may concern consumer section             | 107626                   | PHD Generic Service Request | 1         |
| 300091960         | 08.04.2020         | Issue health card (new/renewal)                     | 107614                   | PHD Generic Service Request | 1         |
| 300091957         | 08.04.2020         | NOC ship clearance                                  | 107612                   | PHD Generic Service Request | 16        |
| 300088807         | 11.03.2020         |                                                     | 107183                   | Free Sale Certificate       | 10        |
| 300086812         | 17.02.2020         |                                                     | 106618                   | Health Certificate          | ∽ ∿∕      |
|                   |                    |                                                     | Notif. timeframe:        | All v Display Opened o v    | P Refresh |

To modify a request, follow the step below:

1. Click the "**Details**" icon <sup>∞</sup> to the right of the required request → the "**Customer Action**" screen pops up as below:

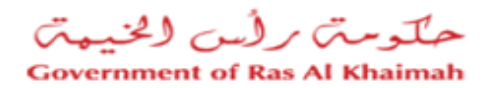

# إدارة الصحة العامة Public Health Department

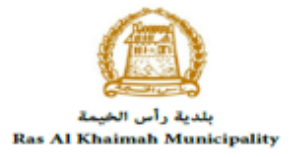

\_\_\_\_

| Created on: 09.04.2020<br>Requester: Hend Gomaa Mohamed E<br>Lock Status:  Current System Status: Onen | Case Type:<br>BusinessPartner: | ZH00 PHD Generic Service Request<br>عصطفي عبد الرازق محمد احمد 3000113130 |
|----------------------------------------------------------------------------------------------------|--------------------------------|---------------------------------------------------------------------------|
| Requester: Hend Gomaa Mohamed E                                                                        | BusinessPartner:               | مصطفي عبد الرازق محمد احمد 3000113130                                     |
| Lock Status:                                                                                           |                                |                                                                           |
| Current System Status: Open                                                                            |                                |                                                                           |
|                                                                                                    |                                |                                                                           |
| tep 3: Write the comments (if any) in the below comments section                                       |                                |                                                                           |
| ep 4: Complete the notification modification by clicking the below                                     |                                |                                                                           |
| omments                                                                                                |                                |                                                                           |
|                                                                                                    |                                |                                                                           |

2. Click on "**Open case**" button to modify the request  $\rightarrow$  the request details screen opens

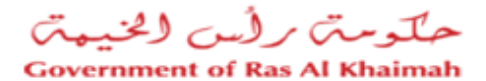

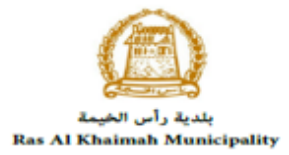

|                                                                                                    |                                                                                                    |                                                                                                    | Pu                                                            | blic hea         | lth departn      | nent online services                                                           | [2] Help                                                       |  |
|----------------------------------------------------------------------------------------------------|----------------------------------------------------------------------------------------------------|----------------------------------------------------------------------------------------------------|---------------------------------------------------------------|------------------|------------------|--------------------------------------------------------------------------------|----------------------------------------------------------------|--|
| 🐉 Upda                                                                                                    | ite                                                                                                    |                                                                                                    |                                                               |                  |                  |                                                                                |                                                                |  |
| € G                                                                                                    | General Inform                                                                                                    | nation                                                                                                    |                                                               |                  |                  |                                                                                |                                                                |  |
|                                                                                                    |                                                                                                    |                                                                                                    |                                                               |                  |                  |                                                                                |                                                                |  |
|                                                                                                    | Case Description:                                                                                                    | Issue health o                                                                                                    | card (new/rer                                                 | newal)           |                  |                                                                                |                                                                |  |
|                                                                                                    | Application Type                                                                                                    | : Issue health o                                                                                                  | card (new/rer                                                 | newal)           |                  |                                                                                |                                                                |  |
|                                                                                                    | Case Information                                                                                                    | : To issue heal<br>facilities                                                                                     | Ith card for w                                                | orkers in foo    | od establishment | or working in public health related                                            | 1                                                              |  |
|                                                                                                    | Customer Note:                                                                                                    | :                                                                                                    |                                                               |                  |                  |                                                                                |                                                                |  |
|                                                                                                    |                                                                                                    |                                                                                                    |                                                               |                  |                  |                                                                                |                                                                |  |
|                                                                                                    |                                                                                                    |                                                                                                    |                                                               |                  |                  |                                                                                |                                                                |  |
|                                                                                                    |                                                                                                    |                                                                                                    |                                                               |                  |                  |                                                                                |                                                                |  |
|                                                                                                    | oplicant Det                                                                                                    | ails                                                                                                    |                                                               |                  |                  |                                                                                |                                                                |  |
| <u> </u>                                                                                                    |                                                                                                    |                                                                                                    |                                                               |                  |                  |                                                                                |                                                                |  |
|                                                                                                    | cant                                                                                                    |                                                                                                    |                                                               |                  |                  |                                                                                | ativo                                                          |  |
| Applic                                                                                                    | ount                                                                                                    |                                                                                                    |                                                               |                  |                  | Applicant Represent                                                            | lauve                                                          |  |
| Applic                                                                                                    | Applicant Number                                                                                                    | 3000113077                                                                                                    |                                                               |                  |                  | Applicant Represent<br>Rep. Name:                                              | الطالعة<br>مصطفى احد                                           |  |
| Applic                                                                                                    | Applicant Number:<br>Applicant Name:                                                                                                    | 3000113077<br>ت العامة والديكون                                                                                   | سة الربيع للمقاولا،                                           | ەۋب              |                  | Applicant Represent<br>Rep. Name:<br>Rep. Mail Address:                        | مسائق احاد<br>hend.m@egac.rak.ae                               |  |
| Applic                                                                                                    | Applicant Number<br>Applicant Name:<br>cant Mobile Number                                                                                                    | 3000113077<br>ت المانة والايكور<br>564041094                                                                      | سة الربيع للمقاولان                                           | ەۋس              |                  | Applicant Represent<br>Rep. Name:<br>Rep. Mail Address:<br>Rep. Mobile Number: | المتاتع<br>المسطلق لحاد<br>hend.m@egac.rak.ae<br>584041094     |  |
| Applic<br>Applic<br>Applic                                                                                                    | Applicant Number:<br>Applicant Name:<br>cant Mobile Number:<br>plicant Mail Address:                                                                                        | : 3000113077<br>ت العابة والبيكون<br>564041094<br>hend.m@ega                                                      | سة الربيع للمقاولان<br>ac.rak.ae                              | مۇب              |                  | Applicant Represent<br>Rep. Name:<br>Rep. Mail Address:<br>Rep. Mobile Number: | المنطقي احدد<br>امسطقي احدد<br>hend.m@egac.rak.ae<br>564041094 |  |
| Applic<br>Applic<br>App                                                                                                    | Applicant Number:<br>Applicant Name:<br>cant Mobile Number:<br>plicant Mail Address:                                                                                        | : 3000113077<br>ت الدامة والايكور<br>: 564041094<br>: hend.m@ega                                                  | سة الربيع للمقاولات<br>ac.rak.ae                              | ەۋ               |                  | Applicant Represent<br>Rep. Name:<br>Rep. Mail Address:<br>Rep. Mobile Number: | المنطقي احدد<br>امسطقي احدد<br>hend.m@egac.rak.ae<br>564041094 |  |
| Applic<br>Applic<br>App                                                                                                    | Applicant Number:<br>Applicant Name:<br>cant Mobile Number:<br>olicant Mail Address:                                                                                        | : 3000113077<br>ت الدامة رالايكور<br>: 564041094<br>: hend.m@ega                                                  | سة الربيع للمقاولان<br>ac.rak.ae                              | مۇب              |                  | Applicant Represent<br>Rep. Name:<br>Rep. Mail Address:<br>Rep. Mobile Number: | المطلق لحد<br>المصطلق لحد<br>hend.m@egac.rak.ae<br>564041094   |  |
| Applic<br>Applic<br>App                                                                                                    | Applicant Number:<br>Applicant Name:<br>cant Mobile Number:<br>olicant Mail Address:                                                                                        | : 3000113077<br>ت المالة والبيكور<br>564041094<br>hend.m@ega                                                      | سة الربيع للعقاوين<br>ac.rak.ae                               | مزب              |                  | Applicant Represent<br>Rep. Name:<br>Rep. Mail Address:<br>Rep. Mobile Number: | الطلاق<br>المسطقي الحاد<br>hend.m@egac.rak.ae<br>564041094     |  |
| Applic<br>Applic<br>App<br>App<br>App<br>Attack                                                                                                    | Applicant Number:<br>Applicant Name:<br>sant Mobile Number:<br>olicant Mail Address:<br>Attachments<br>hment List                                                           | : 3000113077<br>ت الحامة والانيكور<br>584041094<br>hend.m@ega                                                     | سة الربيع للعقاولان<br>ac.rak.ae                              | ەز.              |                  | Applicant Represent<br>Rep. Name:<br>Rep. Mail Address:<br>Rep. Mobile Number: | المطلق العن<br>المطلق العن<br>hend.m@egac.rak.ae<br>584041094  |  |
| Applic<br>Applic<br>App<br>Applic<br>App<br>Attact                                                                                                    | Applicant Number<br>Applicant Name<br>cant Mobile Number<br>olicant Mail Address<br>Attachments<br>hment List                                                               | : 3000113077<br>ت المالية واليبكور<br>564041084<br>hend.m@ega                                                     | سة الربيع للمقاولان<br>ac.rak.ae                              | مۇد              | _                | Applicant Represent<br>Rep. Name:<br>Rep. Mail Address:<br>Rep. Mobile Number: | المطلق احد<br>مصلقی احد<br>hend.m@egac.rak.ae<br>564041094     |  |
| Applic<br>Applic<br>App<br>Applic<br>App<br>Attact                                                                                                    | Applicant Number<br>Applicant Name:<br>aant Mobile Number:<br>alicant Mail Address:<br>Attachments<br>hment List<br>tversion<br>Mandatory Doc Di                            | : 3000113077<br>ت الصابة والبركور<br>584041094<br>hend.m@ega                                                      | سة الربيع للمقاولات<br>ac.rak.ae<br>Attach File   1           | ەزى<br>File Path | _                | Applicant Represent<br>Rep. Name:<br>Rep. Mail Address:<br>Rep. Mobile Number: | المطلق لحند<br>hend.m@egac.rak.ae<br>584041094                 |  |
| Applic<br>Applic<br>App<br>Applic<br>App<br>Applic<br>App<br>Applic<br>Applic<br>App | Applicant Number:<br>Applicant Name:<br>aant Mobile Number:<br>olicant Mail Address:<br>Attachments<br>hment List<br>Eversion<br>Mandatory Doc Di<br>EID co                 | : 3000113077<br>ت الخامة والديكون<br>564041094<br>hend.m@ega<br>escription A<br>py 1                              | سة الربيع للمقاولات<br>ac.rak.ae<br>Attach File   1<br>Upload | رو.<br>File Path |                  | Applicant Represent<br>Rep. Name:<br>Rep. Mail Address:<br>Rep. Mobile Number: | المطلق لحلا<br>hend.m@egac.rak.ae<br>564041094                 |  |
| Applic<br>Applic<br>Applic<br>App<br>Attacl                                                                                                    | Applicant Number:<br>Applicant Name:<br>aant Mobile Number:<br>bilcant Mail Address:<br>ttachments<br>hment List<br>Wersion<br>Mandatory Doc D<br>EID co<br>Other 1         | : 3000113077<br>ت الخامة والديكون<br>564041094<br>hend.m@ega<br>escription A<br>py 1<br>Documents 1               | سة الربيع للمقرلات<br>ac.rak.ae<br>Attach File   1<br>Upload  | -ja<br>File Path |                  | Applicant Represent<br>Rep. Name:<br>Rep. Mail Address:<br>Rep. Mobile Number: | المطلق لحلا<br>hend.m@egac.rak.ae<br>584041094                 |  |
| Applic<br>Applic<br>A<br>A<br>Applic<br>A<br>A<br>A<br>A<br>A<br>A<br>A<br>A<br>A<br>A<br>A<br>A<br>A<br>A<br>A<br>A<br>A<br>A<br>A                                                                                                    | Applicant Number:<br>Applicant Name:<br>aant Mobile Number:<br>bilcant Mail Address:<br>ttachments<br>hment List<br>Wersion<br>Mandatory Doc D<br>EID co<br>Other<br>Passpr | : 3000113077<br>ت الخامة والديكون<br>564041094<br>hend.m@ega<br>escription A<br>py I<br>Documents I<br>ort copy I | مدة (ربيع المقرير،<br>ac.rak.ae<br>Upload<br>Upload<br>Upload | مۇم              |                  | Applicant Represent<br>Rep. Name:<br>Rep. Mail Address:<br>Rep. Mobile Number: | المطلق لحلا<br>hend.m@egac.rak.ae<br>584041094                 |  |

- 3. Modify the request as per the PHD employee comments through add/replace or delete the request attachments.
- 4. Click the "**Update**" button. A confirmation message will pop up:

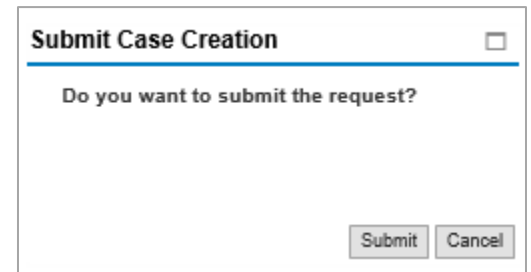

5. Click "Submit", then you will return to the "Customer Action" screen:

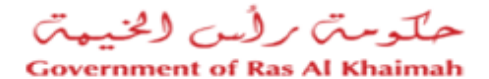

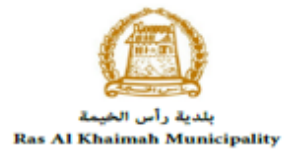

| ustomer Action 30                                                                                                    | 00092110                                                                                                    |                  |                                       |         |
|----------------------------------------------------------------------------------------------------|----------------------------------------------------------------------------------------------------|------------------|---------------------------------------|---------|
| Selected Notification                                                                                                    | on                                                                                                    |                  |                                       |         |
| Notification:                                                                                                    | 300092110                                                                                                    | Case ID:         | 107673                                |         |
| Created on:                                                                                                    | 09.04.2020                                                                                                    | Case Type:       | ZH00 PHD Generic Service Request      |         |
| Requester:                                                                                                    | Hend Gomaa Mohamed                                                                                                    | BusinessPartner: | مصطفي عبد الرازق محمد احمد 3000113130 |         |
| Lock Status:                                                                                                    | ſ                                                                                                    |                  |                                       |         |
| Current System Status:                                                                                                    | Open                                                                                                    |                  |                                       |         |
| itep 1: Read the commer<br>itep 2: Open the case by<br>by Open Case<br>itep 3: Write the commer<br>itep 4: Complete the noti | nts from the below section sent from the<br>clicking the below button for editing<br>nts (if any) in the below comments sectio<br>fication modification by clicking the below | requester<br>N   |                                       |         |
| comments                                                                                                    |                                                                                                    |                  |                                       |         |
| Modify the attachomor                                                                                                    | te                                                                                                    |                  | Note from Municipalit                 | y:      |
| wouny the attachemen                                                                                                    | 15                                                                                                    |                  |                                       |         |
|                                                                                                    |                                                                                                    |                  |                                       |         |
|                                                                                                    |                                                                                                    |                  | Sav                                   | e Cance |

6. Click "**Complete**" and then "**Save**" to complete your modifications → the request will be removed from "My Notifications" tab and the request will be submitted again to the PHD employee for review and take the decision.

After getting your request approved by the PHD employee, you will receive the required result such as certificate, online. The PHD employee will send you a soft copy of the required certificate on your Email through the system.

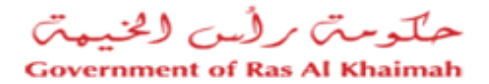

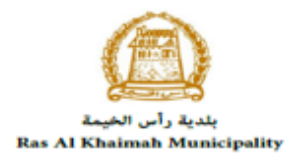

# Appendix i

Establishment update information form

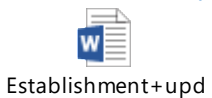

ate+information+fc

PHD online services prices

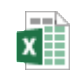

PHD+online+servic es+prices+&+descri